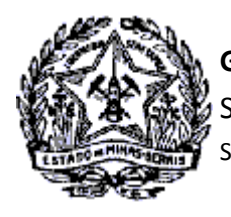

## Passo a Passo: Novo Fluxo Termo de Responsabilidade

O contribuinte detentor de Certificado Digital está dispensado de comparecer a Administração Fazendária para entrega do Termo de Responsabilidade.

Após o deferimento do DBE pelo órgão responsável, receberá do SIARE um e-mail informando que o Termo de Responsabilidade poderá ser assinado através do acesso ao SIARE na Internet.

## Assinatura do "Termo de Responsabilidade" com Certificado Digital

Após recebimento do e-mail, o Contribuinte acessará o SIARE na Internet, em <u>https://www2.fazenda.mg.gov.br/sol/</u>, para o procedimento de assinatura do Termo de Responsabilidade.

1. Na tela de interface do SIARE, no container "Acesso com Certificado Digital", selecionar inscrição estadual no campo "Tipo de Usuário. Informar a IE (recebida no e-mail com a senha de acesso) e clicar em login.

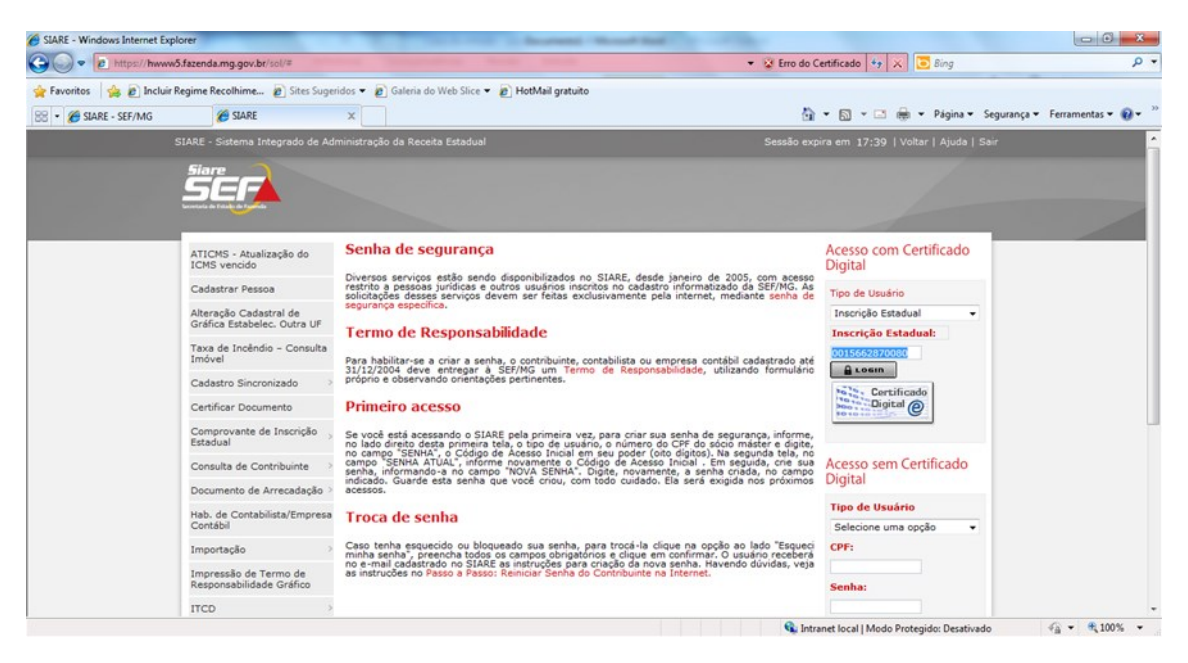

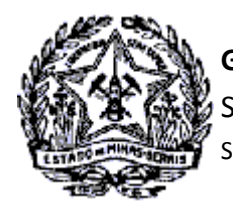

# Passo a Passo: Novo Fluxo Termo de Responsabilidade

2. Será exibida a tela "Senha". Informar a senha do Certificado Digital e clicar em "Confirmar".

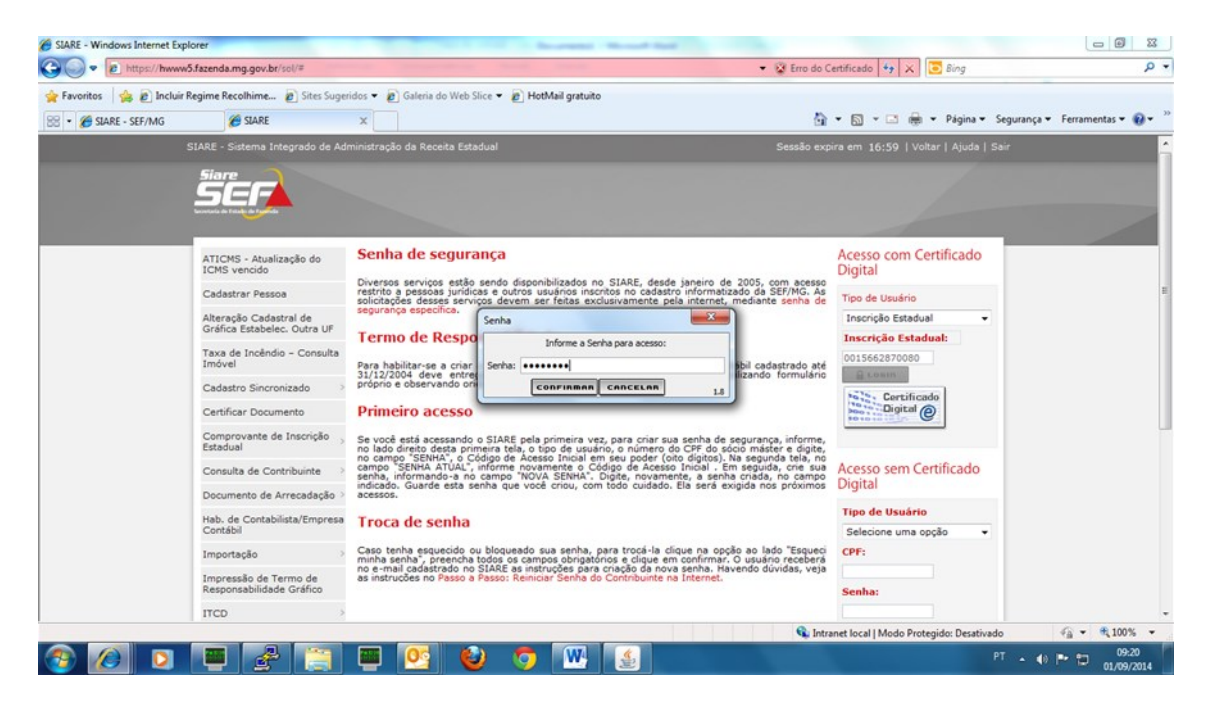

3. Será exibida a tela "Certificado" com os dados do Certificado Digital. Selecionar o nome do responsável e clicar em "Selecionar".

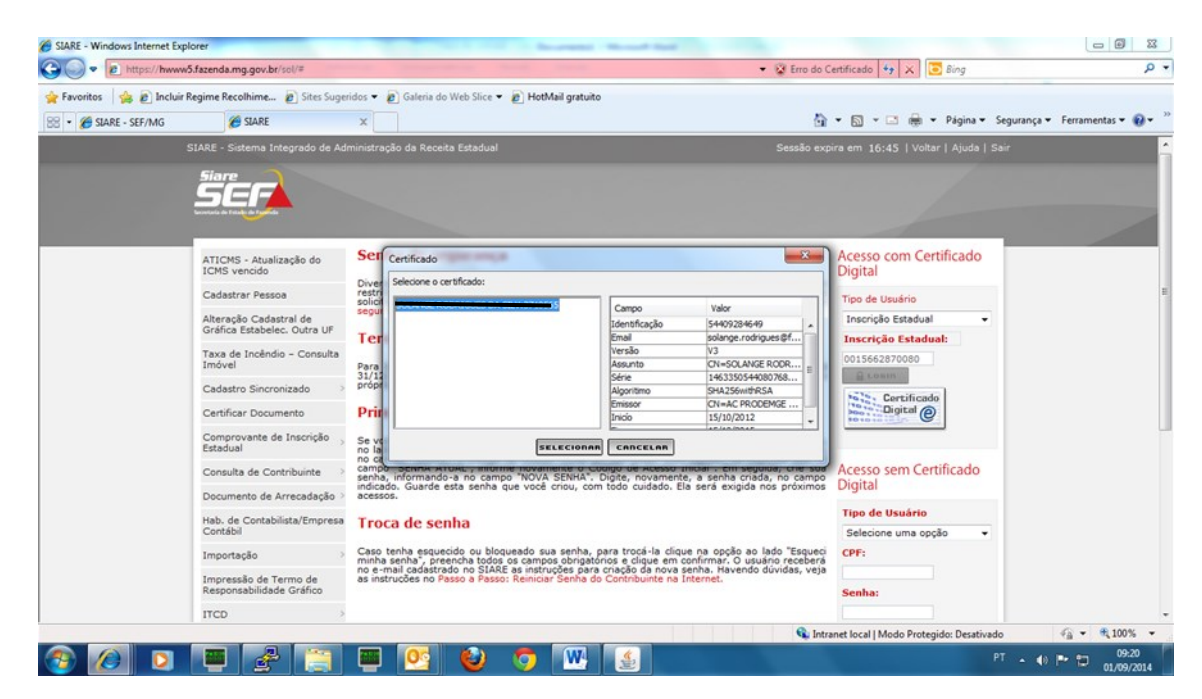

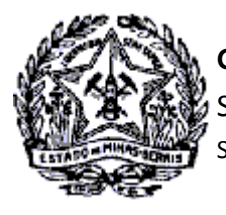

## Passo a Passo: Novo Fluxo Termo de Responsabilidade

4. O Sistema fará a validação do Responsável pelo Certificado Digital com o Responsável Máster registrado para a empresa e exibirá o Termo de Responsabilidade para assinatura. Clicar em "Assinar".

| SIARE - Windows Internet Exp | olorer                          | Contraction of the second state of the second state of the second | • ×        |
|------------------------------|---------------------------------|----------------------------------------------------------------------------------------------------|------------|
| C V Third All States         | 5.fazenda.mg.gov.br/            | reol/ctrl/SICAF/SEGURANC/PRINCIPAL_LOGIN?ACAO=VISUALIZAR&thtExblorTermontrue 🔹 😵 Erro do Certificado 🔄 🐼 🗔 Bing                                                                                                    | • م        |
| 🚖 Favoritos 🛛 🚔 🔊 Incluir    | Regime Recolhime                | 😰 Sites Sugeridos 🔻 😰 Galeria do Web Slice 👻 😰 HotMail gratuito                                                                                                    |            |
| 😪 🔹 🏀 SIARE - SEF/MG         | C SIARE                         | 🗙 🗙 🐨 🖾 👘 👻 Página 🕶 Segurança 👻 Ferrament                                                                                                    | as 🕶 🔞 🕶 ≫ |
|                              | SIARE - Sistema                 | 🔀 tar   Ajuda   Sair                                                                                                    | ń          |
|                              | <i>Ser</i>                      | SISTEMA INTEGRADO DE ADMINISTRACAO DA RECEITA<br>- SIARE -                                                                                                    |            |
|                              |                                 | TERMO DE RESPONSABILIDADE                                                                                                    |            |
|                              | ICMS vencido                    | DENTIFICACIO DO USUARIO: (CONTRIBUINTE, EMPRESA CONTABIL, CONTABILISTA, OUTRO CADASTRADO NO SISTEMA DA SEF)                                                                                                    |            |
|                              | Cadastrar Pes                   | Nome: Municipio: LAGOA SANTA                                                                                                    |            |
|                              | Alteração Cad<br>Gráfica Estabe | CPP 5-1302-01 02                                                                                                    |            |
|                              | Taxa de Incên<br>Imóvel         | A LOSIN                                                                                                    |            |
|                              | Cadastro Sinc                   | do<br>D                                                                                                    |            |
|                              | Certificar Doci                 |                                                                                                    |            |
|                              | Comprovante<br>Estadual         | O USUARDO ACIMAL DEN INFOLODO, POR SEO REPRESENTANTE LEGAL ABADRO ASSINGLO, TERDO PRESENTE OUCE A LEGISLACADO<br>LHE MAPOE O CUMPRIMENTO DE DIVERSAS ORGIGACCES PRINCIPALE A CASSINAS, INSTUMIDAS NO INTERESE DA<br>ARRECADACAD, POR MEIO DESTE TERMO, RECOMPECE A AUTENTICIDADE DE TODAS AS INFORMACIOS PRESTADAS A<br>SECRETADA DE FETADO DE FAZITANDA FINIMAS CIPALSO FUELOS AS INFORMACIONES DE DE LA DESTADAS A<br>MENDELAS DE LEGISLACIÓN DE LA DESTA DE LA DELA DE LA DELA DE LA DELA DE LA DELA DE                                                                                                    |            |
|                              | Consulta de C                   | SENHA DE SEGURANCA JUNTO AO SIARE, ASSUMINDO INTEIRA RESPONSABILIDADE PELA SUA EXATIDAD E VERACIDADE,<br>PODENDO A SECRETARIA DE ESTADO DE FAZENDA, POR SEUS ORGAOS PROPROS, UTILIZA-LAS COM O MESMO VALOR<br>JURDINCO E PORDATORIO, DE MASI TODOS OS MENSO E DE DE DE DE DE DE DE DE DE DE DE DE D                                                                                                    |            |
|                              | Documento de                    |                                                                                                    |            |
|                              | Hab. de Conta<br>Contábil       | PROCEDIMENTOS LOGICOS, REGRAS E PRATICAS OPERACIONIAIS EDITADOS, QUE GARANITAM A AUTENTICIDADE E A<br>INTEGRIDADE DAS INFORMACIOES PRESTADAS A SECRETARIA DE ESTADO DE FAZENDA.                                                                                                    |            |
|                              | Importação                      |                                                                                                    |            |
|                              | Impressão de<br>Responsabilida  | Assinar                                                                                                    |            |
|                              | ITCD                            |                                                                                                    | -          |
| 1. Concluído                 |                                 | 🗞 Intranet Iocal   Modo Protegido: Desativado                                                                                                    | 100% -     |
| 🤭 🖉 💟                        |                                 |                                                                                                    | 09.20      |

5. Será exibida a tela "Senha" para confirmação dos dados de acesso do Certificado Digital. Digitar novamente a senha do certificado e clicar em "Confirmar".

| <ul> <li>SIARE - SEF/MG</li> </ul> | 🏉 SIARE                         | × ů•                                                                                                    | 5 · 🗆 | 🖶 👻 Página 👻 Se     | gurança 👻 Ferramentas 👻 |
|------------------------------------|---------------------------------|----------------------------------------------------------------------------------------------------|-------|---------------------|-------------------------|
|                                    | SIARE - Sistema                 |                                                                                                    |       | 🗙 tar   Ajuda   Sai |                         |
|                                    | SEF                             | SISTEMA INTEGRADO DE ADMINISTRACAO DA RECEITA<br>- SIARE -                                                                                                    | Î     |                     |                         |
| _                                  | ATICMS - Atur                   | TERMO DE RESPONSABILIDADE                                                                                                    |       | ertificado          |                         |
|                                    | ICMS vencido                    | IDENTIFICACAO DO USUARIO: (CONTRIBUINTE, EMPRESA CONTABIL, CONTABILISTA, OUTRO CADASTRADO NO SISTEMA DA SEF)                                                                                                    | "ו ב  |                     |                         |
|                                    | Cadastrar Pes                   | Nome: Municipio: LAGOA SANTA                                                                                                    |       |                     |                         |
|                                    | Alteração Cad<br>Gráfica Estabe | CPF                                                                                                    |       |                     |                         |
|                                    | Taxa de Incên                   | Informe a Senha para acesso:                                                                                                    | Login |                     |                         |
|                                    | Imóvel                          | Serna:                                                                                                    |       | do                  |                         |
|                                    | Cadastro Sinc                   | CONFIRMM CARCELAN 1.8                                                                                                    |       | 9                   |                         |
|                                    | Certificar Doci                 | O USUARIO ACIMA IDENTIFICADO, POR SEU REPRESENTANTE LEGAL ABAIXO ASSINADO, TENDO PRESENTE QUE A LEGISLACA                                                                                                    | 。     |                     |                         |
|                                    | Comprovante<br>Estadual         | LIHE IMPOE O CUMPRIMENTO DE DIVERSAS OBBIGACOES PRINCIPAL E ACESSORIAS, INSTITUIDAS NO INTERESSE L<br>ARRECADACAO, POR MEIO DESTE TERMO, RECONHECE A AUTENTICIDADE DE TODAS AS INFORMACOES PRESTADAS<br>SECRETABLA DE ESTADO DE FAZENDA DE MINAS GEALS DAR MEIO EL FERDICICO DUI SIMU AR POR INTERMENDO DO USO DE SI |       | rtificado           |                         |
|                                    | Consulta de C                   | SENHA DE SEGURANCA JUNTO AO SIARE, ASSUMINDO INTEIRA RESPONSABILIDADE PELA SUA EXATIDAO E VERACIDAD<br>PODENDO A SECRETARIA DE ESTADO DE FAZENDA, POR SEUS ORGAOS PROPRIOS, UTILIZA-LAS COM O MESMO VALO                                                                                                    | R     |                     |                         |
|                                    | Documento de                    | JURIDICO E PROBATORIO, PARA TODOS OS FINS DE DIREITO, QUE AS REPRODUZIDAS EM PAPEL OU OUTRO MEIO FISIO<br>LEGALMENTE RECONHECIDO.                                                                                                    | °     |                     |                         |
|                                    | Hab. de Conta<br>Contábil       | AO UTILIZAR A SENHA ELETRONICA, COMPROMETE-SE O USUARIO, POR SI E POR SEUS PREPOSTOS, A OBSERVAR (<br>PROCEDIMENTOS LOGICOS, BECRAS E PRATICAS OPERACIONIS EDITADOS, QUE GARANTAM A AUTENTICIDADE E<br>INTEGRIDADE DAS INFORMACOES PRESTADAS A SECRETARIA DE ESTADO DE FAZENDA.                                      | S .   |                     |                         |
|                                    | Importação                      |                                                                                                    |       | ]                   |                         |
|                                    | Impressão de                    | Assinar                                                                                                    |       |                     |                         |
|                                    | Responsabilida                  |                                                                                                    |       |                     |                         |

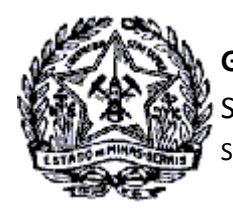

# Passo a Passo: Novo Fluxo Termo de Responsabilidade

6. Selecionar novamente o Responsável pelo Certificado e clicar em "Selecionar".

| SIARE - Windows Internet Explorer                                                                                                    | and the second second sec                                                                                                    |                                       |
|----------------------------------------------------------------------------------------------------|----------------------------------------------------------------------------------------------------|---------------------------------------|
| COO - Phttps://hwww5.fazenda.mg.gov.t                                                                                                    | r/sol/ctrl/SICAF/SEGURANC/PRINCIPAL_LOGIN7ACAO=VISUALIZAR&txtExibirTermo=true 🔹 😵 Erro do Certificado  🐼 🔽 Bing                                                                                                    | • م                                   |
| 🖕 Favoritos 🛛 🖕 🔊 Incluir Regime Recolhime.                                                                                                    | 🔊 Sites Sugeridos 👻 🔊 Galeria do Web Slice 👻 🔊 HotMail gratuito                                                                                                    |                                       |
| 😸 • 🍘 SLARE - SEF/MG 🍘 SLARE                                                                                                    | 🗙 👻 🖾 👘 👻 Página 👻 Segurança 🖬 I                                                                                                    | ierramentas 👻 🔞 👻 🤔                   |
| SIARE - Sistema                                                                                                    | x tar I Ajuda I Sair                                                                                                    | A A A A A A A A A A A A A A A A A A A |
| Ser                                                                                                    | SECRETARIA DE ESTADO DE SISTEMA IN TEGRADO DE ADMINISTRACAO DA RECEITA - SIARE -                                                                                                    |                                       |
| ATICMS - Atu<br>ICMS venciós<br>Cadastrar Pes<br>Alteração Cad<br>Gráfica Estabo<br>Taxa de Inder<br>Imóvel<br>Cadastro Sinc<br>Centificar Doc<br>Centificar Doc<br>Centificar Doc<br>Consulta de C | Certificado Certificado Certif |                                       |
| Documento de<br>Hab. de Conta<br>Contábil<br>Importação<br>Impressão de<br>Responsabilid<br>TCD                                                                                                    | LEGALMENTE RECONICCIÓO.<br>AQ UTILZAR ASTINA L'ILTRONICA, COMPROMETE SE O USUARDO, POR SI E POR SEUS PREPOSTOS, A OBSERVAR OS<br>PROCEDIMENTOS LOCICOS, REGAS E PRATICAS OPERACIONAIS EDITADOS, QUE GARANTAM A AUTENTICIDADE E A<br>INTEGRIDADE DAS INFORMACOES PRESTADAS A SECRETARIA DE ESTADO DE FAZENDA.<br>Assinar                                                                                                    | -<br>                                 |

7. Ocorrerá o processamento e vinculação da assinatura do Termo de Responsabilidade pelo Responsável Máster da Empresa.

| SIARE - Windows Internet Explorer  |                                                                                                    |
|------------------------------------|----------------------------------------------------------------------------------------------------|
| 🕞 🔵 💌 😰 https://hwww5.fazenda      | mg.gov.br/sk//ch/SkCAF/SEGURANC/PRINCIPAL_LOGINIACA0=VISUALIZAR8.thtEubirTermonstrue 🔹 😵 Erro do Certificado 🔄 🛪 🕅 💽 Bing 🖉 💌                                                                                                    |
| 🚖 Favoritos 🛛 🖕 🔊 Incluir Regime R | ecolhime 🔊 Sites Sugeridos 👻 🔊 Galeria do Web Slice 👻 🔊 HottMal gratuito                                                                                                    |
| 😸 🔹 🏀 SLARE - SEF/MG               | 🍎 SARE 🛛 🙀 👻 🔂 👻 🖓 👻 🖓 🕹                                                                                                    |
| SIARE -                            | Sistema 🛛 🔀 tar I Ajuda   Sair                                                                                                    |
| Si                                 | SISTEMA IN TEGRADO DE ADMINISTRACAO DA RECEITA                                                                                                    |
|                                    | TERMO DE RESPONSABILIDADE                                                                                                    |
| ATIC                               | NS - A TU<br>Vencido<br>I IDENTIFICACAO DO USUARIO (CONTRIBUINTE, EMPRESA CONTABIL, CONTABILISTA, OUTRO CADASTRADO NO SISTEMA DA SEF)                                                                                                    |
| Cada                               | Nome: Municipio: LAGOA SANTA                                                                                                    |
| Altera<br>Gráfie                   | cplo Cad<br>a Estabe                                                                                                    |
| Taxa<br>Imóv                       | de Incên                                                                                                    |
| Cada                               | stro Sinc                                                                                                    |
| Certif                             | icar Doc                                                                                                    |
| Comp<br>Estad                      | O USURABO ACIMA IDENTIFICADO, POR SU DEPRESENTANTE LEGAL ABAKIZO ASUMADO, TENDO PRESENTE OUE A LEGISLACAO<br>Immore cumpore o cumpamentor de doversas obregacioses pencipale, a excessorias, mentitudas no uniteresse da<br>ARRECADACAO, POR MEDO DESTE TERMO, RECOMPLECE A AUTENTICIDADE DE TODAS AS INFORMACIOS PRESTADAS A<br>SECENTARIA DE ESTADO DE FAZENDA DE MINAS GERARIS POR MEDIO ELTRODUCIO USUMILAR, POR METEMENDO DO USO DE SUA |
| Cons                               | SENHA DE SECURANCA JUNTO AO SUARE, ASSUMINOO MITEIRA RESPONSABILIDADE PELA SUA ESATINADO E VERACIDADE,<br>PODENDO A SECRETARIA DE ESTADO DE FAZEIDA, POR SEUS ORGAOS PROPRIOS, UTILIZALAS COM O MESMO VALOR<br>JUNIDICO E PROBATORIO, PARA TODOS OS FINIS DE DIRETIO, QUE AS REPRODUZIDAS EM PAPEL OU OUTRO MESIO FINICO                                                                                                    |
| Docu                               | Tento de LEGALMENTE RECORRECIDO.<br>AO UTILIZAR A SENHA ELETRONICA, COMPROMETE-SE O USUARIO, POR SI E POR SEUS PREPOSTOS, A OBSERVAR OS                                                                                                    |
| Hab.<br>Conta                      | de Conta<br>Bill INTEGRIDADE DAS INFORMACOES PRESTADAS A SECRETARIA DE ESTADO DE FAZEIDA.                                                                                                    |
| Impo                               | rtação                                                                                                    |
| Impro                              | ssão de                                                                                                    |
| ITCD                               |                                                                                                    |
| a) Concluído                       | 🗣 Intranet local   Modo Protegide: Desativado 🏻 🍕 🕶 🍕 100% 👻                                                                                                    |
| 🚱 🖉 💟 📟                            | PT + 0 P* D 00,00,004                                                                                                    |

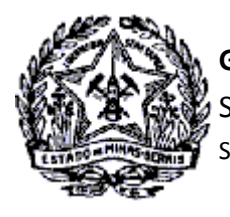

# Passo a Passo: Novo Fluxo Termo de Responsabilidade

8. Após vinculação do termo, o login do contribuinte ocorrerá automaticamente, sendo exibida a tela de interface do acesso no SIARE.

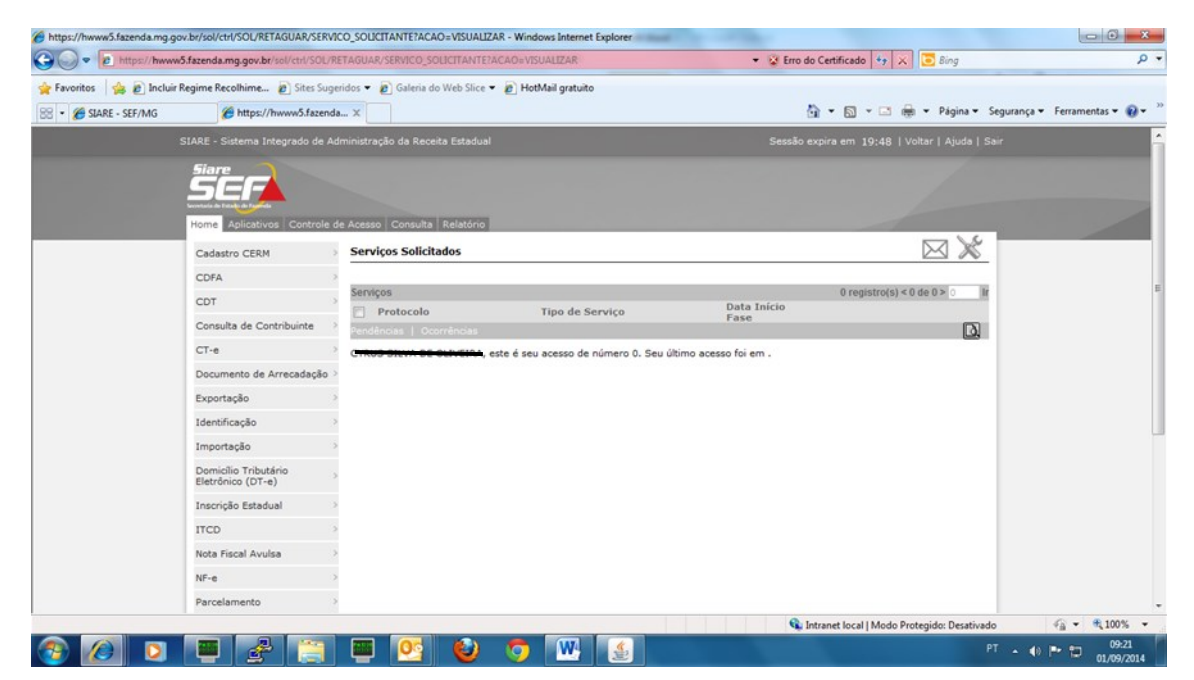